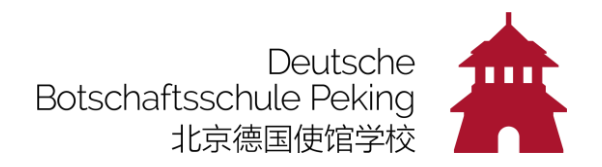

# Recherche im Onlinekatalog:

Gehen Sie auf unsere Website <u>dspeking.cn</u> und klicken Sie in der oberen Zeile auf "<u>Onlinekatalog"</u>:

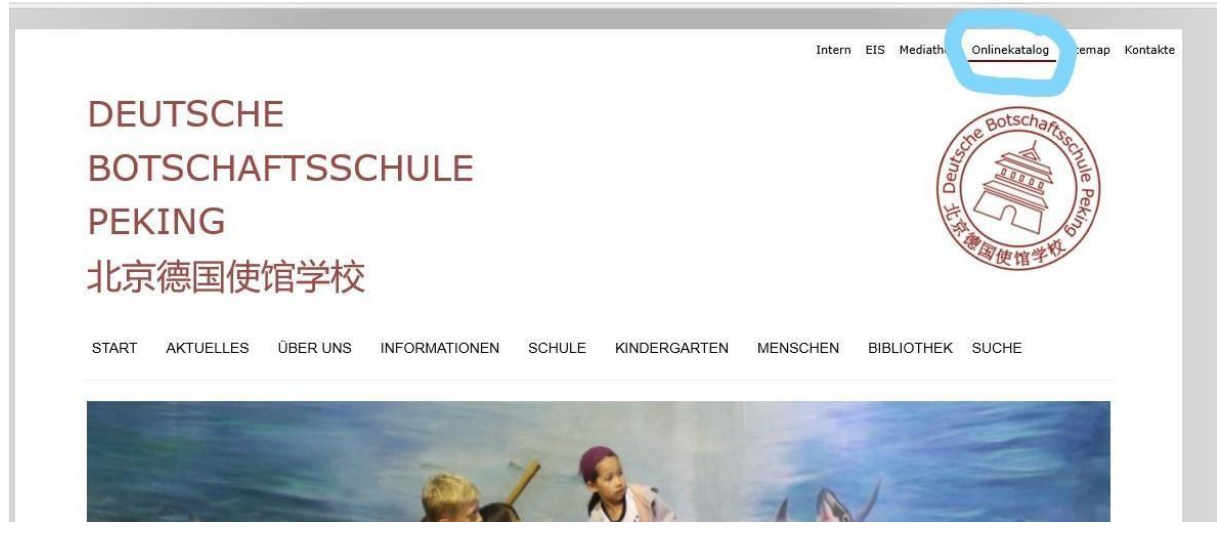

#### Jetzt landen Sie hier:

| (                        |                                                                     |                                                                                                    | ♀ ♂ 🛱 DSP - I <i>@</i> LITT × 回 C                               | Dutlook 💌 Boys & 🚨 Sucher 🏂 Antolin 🬀 page                               |
|--------------------------|---------------------------------------------------------------------|----------------------------------------------------------------------------------------------------|-----------------------------------------------------------------|--------------------------------------------------------------------------|
| 👍 ジ 淘宝网 - 淘!我喜欢 Ġ Google |                                                                     |                                                                                                    |                                                                 |                                                                          |
|                          | DSP-Biblio                                                          | othek                                                                                                    |                                                                 | English • Hilfe                                                          |
|                          | LITTERA                                                             | Liangmaqiao Lu 49A.<br>100125 Peking<br>Tel. +86 106 5322535-868<br>biblothek@dspeking.net.cn<br>http://www.dspeking.net.cn/organisation/bibliothek/inde | Öffnungszeiten:<br>Mo - Mil, Fr 9:15-16:00<br>Do 9:15-19:00 unr | Anmelden                                                                 |
|                          | Alle Kategorien                                                     | Einfache Suche Erweiterte Suche Neu                                                                                                    | eingetroffen Stöbern Meine Ausleihen                            | Meine Reservierungen Meine Listen                                        |
|                          | Bücher                                                              | Suche in allen Kategorien                                                                                                    | an                                                              | Alle Titel  Sortiert nach Relevanz, Systematik, Haupteintrag, Haupttitel |
|                          | Zeitschriften                                                       | Ligeons anzeige                                                                                                    | 211                                                             | Ändern                                                                   |
|                          | Spiele                                                              |                                                                                                    |                                                                 |                                                                          |
|                          | Audio CDs                                                           |                                                                                                    |                                                                 |                                                                          |
|                          | DVDs                                                                |                                                                                                    |                                                                 |                                                                          |
|                          | Hörbücher                                                           |                                                                                                    |                                                                 |                                                                          |
|                          | Karten                                                              |                                                                                                    |                                                                 |                                                                          |
|                          | Sonstiges                                                           |                                                                                                    |                                                                 |                                                                          |
|                          | © LITTERA Software & Con<br>Version 5.0 (Rev. 21)<br>www.littera.eu | sulting GmbH                                                                                                    |                                                                 | LITTERA                                                                  |

Sie können nun z.B. "Kleine Hexe" in das Suchfeld eingeben, dann erscheinen alle Bücher dieser Reihe:

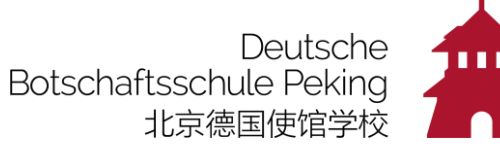

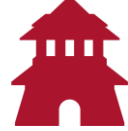

| DSP-Biblio                              | thek                                                                                                    | English - Hilfe                                                   |
|-----------------------------------------|----------------------------------------------------------------------------------------------------|-------------------------------------------------------------------|
| LITTERA<br>Software & Consulting Gality | Linggraphics L4 49A Offungszeleter<br>Mol - M, F 19 15 16 490 Ubr<br>Mol - M, F 19 15 16 490 Ubr<br>Mol - M, F 19 15 16 490 Ubr<br>Mol - Mol - Mark - Mark - 19 15 16 490 Ubr<br>Mol - Mol - Mark - 19 15 16 490 Ubr<br>Mol - Mol - Mark - 19 15 16 490 Ubr | Anmelden                                                          |
| Alle Kategorien                         | Einfache Suche Erweiterte Suche Neu eingetroffen Stobern Meine Ausleihen Meine Reservierungen                                                                                                    | Meine Listen                                                      |
| Bücher                                  | Tegorien         Alie Totel         Soft           "die kleine hexe"         Ergebnis anzeigen         Hau                                                                                                    | lert nach<br>svanz, Systematik,<br>ipteintrag, Haupttitel<br>iern |
| Karten                                  | Alle zu Liste hinzufügen 1 - 10 von                                                                                                    | 10 Treffern Nächste >                                             |
| Sonstiges                               | Buch Die kleine Hexe geht auf Reisen                                                                                                    | A Klasse: 0                                                       |
| Zeitschriften                           | Reservieren 0/Bae 004                                                                                                    |                                                                   |
| Spiele                                  | Buch Die kleine Hexe hat Geburtstag                                                                                                    | A Klasse: 1                                                       |
| Audio CDs                               | X Baeten, Lieve, 2001<br>Reservieren 0/Bae 003                                                                                                    |                                                                   |
| DVDs                                    | Buch Die kleine Hexe zaubert : Wimmelbilder zum Suchen und Finden                                                                                                    |                                                                   |
| Hörbücher                               | X         Baeten, Lleve, 2010           Reservieren         0/Bae 002                                                                                                    |                                                                   |
|                                         | Buch Die Kleine Hexe Hagetisse<br>School, Renate, 2003<br>Reservient Jicko 001                                                                                                    | A Klasse: 0                                                       |
|                                         | Buch Die kleine Hexe<br>Y≪ Breußer, Othied, 1996<br>Koservieren Jire 02.                                                                                                    | A Klasse: 3                                                       |
|                                         | Horbuch Die kleine Hexe<br>Preußer, Ottind, 2007<br>Konservierne KCDPre 602                                                                                                    | <mark>A</mark> Klasse: 1                                          |
|                                         | Buch Die Kleine Hexe Edebedete und das Pferdchen Bambambim (Unselbstständiges V<br>Muchow Katirka, 1996<br>K/LI 026                                                                                                    | Nerk)                                                             |
|                                         | Buch Die kleine Hexe will eine gute Hexe werden (Unselbstständiges Werk)                                                                                                    |                                                                   |

Das rote Kreuz bedeutet, dass das Buch verliehen ist, der grüne Punkt zeigt die Bücher an, die ausgeliehen werden können.

| a=0 | &mode=stb&crit_0=og&crit_             | 1=sy&value_0=&value_1=&fit=Alle&sort_0=Systematik&sort                                                                                     | _1=Haupteintrag&sort_2=Haupttitei                                |
|-----|---------------------------------------|----------------------------------------------------------------------------------------------------|------------------------------------------------------------------|
|     | DSP-Biblio                            | thek                                                                                                    | English - Hilfe                                                  |
|     | LITTERA<br>Software & Consulting GmbH | Liangmaqiao Lu 49A<br>100125 Peking<br>tel - <u>850 165316168</u><br>bibliothek@dspeking.cn<br>http://www.dspeking.cn/bibliothek/index.asp | 00 Uhr Anmelden                                                  |
|     | Alle Kategorien                       | Einfache Suche Erweiterte Suche Neu eingetro                                                                                               | Stöbern Dine Ausleihen Meine Reservierungen Meine Listen         |
|     | Bücher                                | Suche in allen Kategorien                                                                                                    | Alle Titel Softet nach<br>Systematik, Haupteintrag,<br>Haupttein |
|     | Karten                                | Systematik-Obergruppe                                                                                                    | Systematik-Untergruppe                                           |
|     | Sonstiges                             | GS - Grundstufenbibliothek (9292)<br>OS - Oberstufenbibliothek (10539)                                                                     | Keine Hauptkategorie ausgewählt                                  |
|     | Zeitschriften                         |                                                                                                    |                                                                  |
|     | Spiele                                | Alle zu Liste hinzufügen                                                                                                    | 1 - 10 von 19809 Treffern Nächste >                              |
|     | Audio CDs                             | Buch Die Prinzessin auf der Erbse                                                                                                    | A Klasse: 0                                                      |
|     | DVDs                                  | Andersen, Hans Christian, 2007<br>Reservieren 0/And 001                                                                                    |                                                                  |
|     | Hörbücher                             | Buch Nanu, wer kommt denn hier?                                                                                                    | A Klasse: 0                                                      |
|     |                                       | Anderson, Lena, 1999<br>Reservieren 0/Ande 001                                                                                             |                                                                  |
|     |                                       | Buch Herr Panda und das Bitte<br>Antony, Steve, 2017<br>Reservieren 0/Ant 001                                                              |                                                                  |
|     |                                       | Buch Die kleine Hexe geht auf Reisen<br>Baeten, Lieve, 1999<br>Reservieren 0/Bae 004                                                       | A Klasse: 0                                                      |
|     |                                       | Buch Die kleine Hexe hat Geburtstag                                                                                                    | A Klasse: 1                                                      |

Wenn Sie **"Stöbern"** auswählen, erhalten Sie eine Übersicht aller Medien:

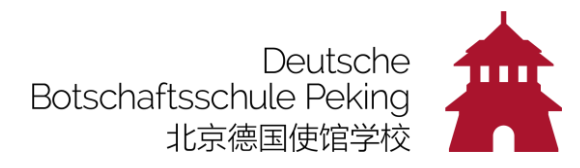

Hier können Sie **alphabetisch nach Titeln** suchen:

| =&ma=0&mode | =stb&crit_0=og&crit_1      | =sy&value_0=&value_1=&fit=Alle&sort_0=S                                                                           | ystematik&sort_1=Haupt                                            | eintrag&sort_2=Haupttitel          |                                                                  |
|-------------|----------------------------|----------------------------------------------------------------------------------------------------|-------------------------------------------------------------------|------------------------------------|------------------------------------------------------------------|
| D           | SP-Biblio                  | thek                                                                                                    |                                                                   |                                    | English • Hilfe                                                  |
| Ŭ           | Software & Consulting GmbH | Liangmaqiao Lu 49A CC<br>100125 Peking N<br>Tet + 861 10 8516168 C<br>bibliothek@dspeking.cn/bibliothek/index.asp | Mfnungszeiten:<br>1o - Mi, Fr 9:15-16:00 Uhr<br>1o 9:15-19:00 Uhr |                                    | Anmelden                                                         |
| A           | Ile Kategorien             | Einfache Suche Erweiterte Suche Neu                                                                               | eingetroi Stöbern                                                 | ine Ausleihen Meine Reservierungen | Meine Listen                                                     |
| В           | lücher                     | Suche in allen Kategorien                                                                                         |                                                                   | Alle Titel V                       | Sortiert nach<br>Systematik, Haupteintrag,<br>Haupttel<br>Ändern |
| к           | arten                      | Systematik-Obergruppe                                                                                             |                                                                   | Systematik-Untergruppe             | Ainein                                                           |
| s           | onstiges                   | GS - Grundstufenbibliothek (9292)<br>OS - Oberstufenbibliothek (10539)                                            |                                                                   | Keine Hauptkategorie ausgewählt    |                                                                  |
| Z           | eitschriften               |                                                                                                    | EFGHIJKLM                                                         | N O P Q R S T U V W X Y Z [0-9]    |                                                                  |
| S           | piele                      | Alle zu Liste hinzufügen                                                                                          |                                                                   | 1 - 10 von                         | 19809 Treffern Nächste >                                         |
| A           | udio CDs                   | Buch Die Prinzessin auf der                                                                                       | Erbse                                                             | WARDED AND A CONTRACTOR            | A Klasse: 0                                                      |
| D           | VDs                        | Andersen, Hans Christian, 20<br>Reservieren 0/And 001                                                             | 07                                                                |                                    |                                                                  |
| н           | lörbücher                  | Buch Nanu, wer kommt denn                                                                                         | hier?                                                             |                                    | A Klasse: 0                                                      |
|             |                            | Anderson, Lena, 1999<br>Reservieren 0/Ande 001                                                                    |                                                                   |                                    |                                                                  |
|             |                            | Buch Herr Panda und das Bi<br>Antony, Steve, 2017<br>Reservieren 0/Ant 001                                        | tte                                                               |                                    |                                                                  |
|             |                            | Buch Die kleine Hexe geht au                                                                                      | uf Reisen                                                         |                                    | A Klasse: 0                                                      |

## Und die Kategorien auswählen, um die Suche einzugrenzen:

| .ma=0&mode=stl | b&crit_0=og&crit_1                    | l=sy&value_0=&v                                                                                                 | alue_1=&flt=Alle&so                                      | ort_0=Systematik8                         | sort_1=Haupte                    | intrag&sort_2=Hau  | pttitel              |                                                                    |
|----------------|---------------------------------------|----------------------------------------------------------------------------------------------------|----------------------------------------------------------|-------------------------------------------|----------------------------------|--------------------|----------------------|--------------------------------------------------------------------|
| DS             | <b>P-Biblio</b>                       | thek                                                                                                    |                                                          |                                           |                                  |                    |                      | English • Hilfe                                                    |
| C              | LITTERA<br>Software & Consulting GmbH | Liangmaqiao Lu 49A<br>100125 Peking<br>Tel. <u>+86 10 8531616</u><br>bibliothek@dspeking<br>http://www.dspeking | <u>8</u><br>.cn<br>cn/bibliothek/index.asp               | Öffnungszeiter<br>Mo - Mi, Fr 9:<br>Do 9: | 1:<br>5-16:00 Uhr<br>5-19:00 Uhr |                    |                      | Anmelden                                                           |
| Alle           | Kategorien                            | Einfache Suche                                                                                                  | Erweiterte Suche                                         | Neu eingetro                              | Stöbern                          | ine Ausleihen      | Meine Reservierungen | Meine Listen                                                       |
| Büch           | her                                   | Suche in all                                                                                                    | en Kategorien                                            |                                           |                                  |                    | Alle Titel V         | Sortiert nach<br>Systematik, Haupteintrag.<br>Haupttitel<br>Andern |
| Karte          | en                                    | Systematik-C                                                                                                    | bergruppe                                                |                                           |                                  | Systematik-Unterg  | gruppe               |                                                                    |
| Sons           | stiges                                | GS - Grundstu<br>OS - Oberstufe<br>UNDEE - Unde                                                                 | fenbibliothek (9292)<br>enbibliothek (10539)             |                                           |                                  | Keine Hauptkategor | ie ausgewählt        |                                                                    |
| Zeits          | schriften                             |                                                                                                    | Alle A E                                                 | BCDEFGH                                   | IIJKLM                           | NOPQRST            | U V W X Y Z [0-9]    |                                                                    |
| Spiel          | le                                    | Alle zu Liste hinzu                                                                                             | fügen                                                    |                                           |                                  |                    | 1 - 10 von           | 19809 Treffern Nächste >                                           |
| Audi           | io CDs                                | Buch D                                                                                                    | ie Prinzessin au                                         | f der Erbse                               |                                  |                    |                      | A Klasse: 0                                                        |
| DVD            | s                                     | X A<br>Reservieren 0.                                                                                           | ndersen, Hans Christ<br>And 001                          | lian, 2007                                |                                  |                    |                      |                                                                    |
| Hörb           | Dücher                                | Buch N<br>A<br>Reservieren 0                                                                                    | <b>anu, wer kommt</b><br>nderson, Lena, 1999<br>Ande 001 | denn hier?                                |                                  |                    |                      | A Klasse: 0                                                        |
|                |                                       | Buch H<br>X A<br>Reservieren 0.                                                                                 | err Panda und d<br>ntony, Steve, 2017<br>Ant 001         | as Bitte                                  |                                  |                    |                      |                                                                    |

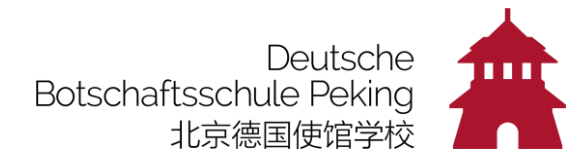

| 🖻 🖷 🎦 Deutsche Botschaftsschule I 📄 LITTERA web.OPAC 🛛 🗙                                     | LITTERA web.OPAC                                                                         | + ~                                                                                                    |                                                                    |                                                                                                    |            |
|----------------------------------------------------------------------------------------------|------------------------------------------------------------------------------------------|----------------------------------------------------------------------------------------------------|--------------------------------------------------------------------|----------------------------------------------------------------------------------------------------|------------|
| $\leftrightarrow$ $\rightarrow$ $\bigcirc$ $\bigcirc$ opac.dspeking.net.cn/search?mode=a&q=& | critCount=3&crit_0=og&va                                                                 | lue_0=8cop_0=8crit_1=sy8value_1=8cop_                                                                                                    | 1=8ma=0&exAnz=0&flt=F&gradeFlt=                                    | &sort_0=Systematik&sort_1=Haupteintrag&sort_2=Haupttitel&view                                                                                                    | r=list&pag |
|                                                                                              | <b>DSP-Biblio</b>                                                                        | thek                                                                                                    |                                                                    | English - Hilfe                                                                                                    |            |
|                                                                                              | LITTERA<br>Software & Consulting Grobit                                                  | Liangmaqiao Lu 49A<br>100125 Peking<br>Tel <u>x86.10.85316158</u><br>bibliothek@dspeking.cn<br>http://www.dspeking.cn/bibliothek/index.asp | Offnungszeiten:<br>Mo - MI, Fr 9:15-16:00 Uhr<br>Do 9:15-19:00 Uhr | Anmelden                                                                                                    |            |
|                                                                                              | Alle Kategorien<br>Bucher<br>Karten<br>Sonstiges<br>Zeitschriften<br>Spiele<br>Audio CDs | Einfache Suche<br>Suche in allen                                                                                                    | leu eingetroffen Stobern Meine A                                   | Ausleihen Meine Reservierungen Meine Listen  Ausleihen Anne Trau  Ausleihen Ausleihen Ausleihen Ausleihen  Ausleihen Ausleihen  Ausleihen Ausleihen  Ausleihen Ausleihen  Ausleihen  Auslei |            |
|                                                                                              | DVDs<br>Horbucher<br>© LITTERA Software & Cons<br>Version 0.1 (Rev. 17)                  | uting GmbH                                                                                                    |                                                                    | <b>≥</b> ≡LITTERA                                                                                                    |            |

### Wenn Sie nach bestimmten Autoren suchen, gehen Sie auf "Erweiterte Suche":

Auch hier können Sie natürlich die Kategorien eingrenzen:

| 🖻 🖷 🧖 Deutsche Botschaftsschule I 🗖 LITTERA web.OPAC 🛛 🗙                                                  | + ~                                                                                                    |                                                                                                    |                                                                    |                                       |                                                                               |
|----------------------------------------------------------------------------------------------------|----------------------------------------------------------------------------------------------------|----------------------------------------------------------------------------------------------------|--------------------------------------------------------------------|---------------------------------------|-------------------------------------------------------------------------------|
| $\leftarrow$ $\rightarrow$ $\circlearrowright$ $\textcircled{o}$ opac.dspeking.net.cn/search?mode=a&q=&cc | ritCount=3&crit_0=og&va                                                                                       | alue_0=&cop_0=&crit_1=sy&value_1=&cop                                                                                                    | _1=&ma=0&exAnz=0&flt=F&gra                                         | adeFlt=&sort_0=Systematik&sort_1=Haup | teintrag&sort_2=Haupttitel&view                                               |
|                                                                                                    | DSP-Biblio                                                                                                    | Dthek<br>Lingmagio Lu 49A<br>100125 Peking<br>Tel ±65 10 55316168<br>biblioffte@dopking.cn<br>http://www.dspeking.cn/bibliofhek/index.asp | Öffnungszeiten:<br>Mo - Mi, Fr 9:15-16:00 Uhr<br>Do 9:15-19:00 Uhr |                                       | English - Hilfe<br>Anmelden                                                   |
|                                                                                                    | Alle Kategorien<br>Bücher<br>Karten<br>Sonstiges<br>Zeitschriften<br>Spiele<br>Audio CDs<br>DVDs<br>Hörbücher | Einfache Suche<br>Finfache Suche<br>Rechter<br>UND<br>UND<br>UND<br>UND<br>UND<br>UND<br>UND<br>UND                                       | Neu eingetroffen Stöbern T                                         | Meine Ausleihen Meine Reservierunger  | Meine Listen<br>Sotier nach<br>Systemati, kauptenitrag,<br>Haupttei<br>Andern |
|                                                                                                    | © LITTERA Software & Cons<br>Version 6.1 (Rev. 17)<br>www.littera.eu                                          | sulting GmbH                                                                                                    |                                                                    |                                       | LITTERA<br>Software & Consulting GmbH                                         |

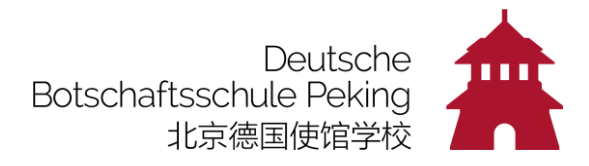

### DVDs für Kinder haben z.B. die "Systematik" K/DVD

Um **(Bilder)-Bücher im Grundschulschiff** zu suchen, müssen Sie <u>"Systematik</u>" im ersten Feld auswählen, im 2. Feld "0" (Kindergarten und Vorschule) oder "1" (Klasse 1) usw.

Sie können dann auch noch einen "Interessenskreis" auswählen, z.B. "Tiere", "Natur", "Ritter", "Prinz" usw. - oder ein bestimmtes <u>"Schlagwort"</u>

| 🔁 🖅 Deutsche Botschaftsschule I 🖂 LITTERA web.OPAC 🛛 🗙                                                             | + ~                                   |                                                                                                    |                                                                    |                     |                                                                                            |
|----------------------------------------------------------------------------------------------------|---------------------------------------|----------------------------------------------------------------------------------------------------|--------------------------------------------------------------------|---------------------|--------------------------------------------------------------------------------------------|
| $\leftarrow$ $\rightarrow$ $\circlearrowright$ $\bigtriangleup$ $\bigcirc$ opac.dspeking.net.cn/search?flt=&ma=0&u | node=a&mode=a&crit_0=                 | sy&value_0=0%2F&op_1=AND&crit_1=                                                                                                    | ik&value_1=Tiere&op_2=AND&                                         | crit_2=sy&value_2=& | critCount=3&search=Ergebnis+anzeigen&sort_0=Syste                                          |
|                                                                                                    | <b>DSP-Biblio</b>                     | thek                                                                                                    |                                                                    |                     | English + Hilfe                                                                            |
|                                                                                                    | LITTERA<br>Software & Consulting GmbH | Llangmagiao Lu 49A<br>100125 Peking<br>Tel. <u>+66 10 65316168</u><br>bibliothek@speking cn<br>http://www.dspeking.cn/bibliothek/index.asp | Öffnungszeiten:<br>Mo - Mi, Fr 9:15-16:00 Uhr<br>Do 9:15-19:00 Uhr |                     | Anmelden                                                                                   |
|                                                                                                    | Alle Kategorien<br>Bücher             | Suche in allen Kategorien                                                                                                    | Neu eingetromen shern                                              | Meine Ausleihen     | Meine Reservierungen Meine Listen<br>Alle Titel V<br>Systematik, Haupteintrag,<br>Hauptein |
|                                                                                                    | Karten<br>Sonstiges                   | UND V Interessenskreis V<br>UND V Systematik<br>Alle Felder le                                                                             | Tiere                                                              | )                   | Andern                                                                                     |
|                                                                                                    | Zeitschriften                         | Alle zu Liste hinzufügen                                                                                                    |                                                                    |                     | 1 - 10 von 100 Treffern Nächste >                                                          |
|                                                                                                    | Spiele<br>Audio CDs                   | Buch Nanu, wer kommt<br>Anderson, Lena, 1999<br>Reservieren 0/Ande 001                                                                     | denn hier?                                                         |                     | A Klasse: 0                                                                                |
|                                                                                                    | DVDs<br>Hörbücher                     | Buch Herr Panda und d<br>Antony, Steve, 2017<br>Reservieren 0/Ant 001                                                                      | las Bitte                                                          |                     |                                                                                            |
|                                                                                                    |                                       | Buch Krogufant : Klapp<br>Ball, Sara, 2011<br>Reservieren 0/Ball 001                                                                       | -Bilder-Buch                                                       |                     |                                                                                            |
|                                                                                                    |                                       | Buch Das Gold des Has<br>Baltscheit, Martin, 201<br>Reservieren 0/Bal 001                                                                  | sen<br>3                                                           |                     |                                                                                            |
|                                                                                                    |                                       | Buch Abends, wenn ich Bauer, Jutta, 1999                                                                                                   | n schlafen geh                                                     |                     | A Klasse: 0                                                                                |

Hier wird Ihnen angezeigt, **wie viele Bücher zu Ihrer Suche** gefunden wurden und Sie können die <u>nächste</u> Seite öffnen:

| D | SP-Biblio                  | thek                                                                                                 |                                                     |                                                    |                      |                 |                      | Foolish - Hilfe                                          |
|---|----------------------------|----------------------------------------------------------------------------------------------------|-----------------------------------------------------|----------------------------------------------------|----------------------|-----------------|----------------------|----------------------------------------------------------|
| Ľ | Software & Consulting GmbH | Liangmaqiao Lu 49<br>100125 Peking<br>Tel. +86 10 853161<br>bibliothek@dspekin<br>http://www.dspekin | A<br><u>68</u><br>g.cn<br>g.cn/bibliothek/index.asp | Öffnungszeiten:<br>Mo - Mi, Fr 9:15-1<br>Do 9:15-1 | 5:00 Uhr<br>9:00 Uhr |                 |                      | Anmelden                                                 |
| А | Alle Kategorien            | Einfache Such                                                                                        | Erweiterte Suche                                    | Neu eingetroffen                                   | Stöbern              | Meine Ausleihen | Meine Reservierunger | n Meine Listen                                           |
| E | Bücher                     | Suche in al                                                                                          | len Kategorien                                      |                                                    |                      |                 | Alle Titel 🗸 🗸       | Sortiert nach<br>Systematik, Haupteintrag,<br>Haupttitel |
| н | Karten                     |                                                                                                    | essenskreis 🗸 🗸                                     | Tiere                                              |                      |                 |                      | Ändern                                                   |
| s | Sonstiges                  | UND 💛 Syst                                                                                           | Alle Felder le                                      | eren Ergebnis anz                                  | eigen                |                 |                      |                                                          |
| Z | Zeitschriften              | Alle zu Liste hin                                                                                    | ufügen                                              |                                                    |                      |                 | 1 - 10 v             | on 100 Treffern Nächste >                                |
| s | Spiele                     | Buch                                                                                                 | Nanu, wer kommt                                     | denn hier?                                         |                      |                 |                      | Klasse: 0                                                |
| A | Audio CDs                  | Reservieren                                                                                          | Anderson, Lena, 1999<br>)/Ande 001                  |                                                    |                      |                 |                      |                                                          |
| C | DVDs                       | Buch                                                                                                 | Herr Panda und d                                    | as Bitte                                           |                      |                 |                      |                                                          |
| H | Hörbücher                  | X<br>Reservieren                                                                                     | Antony, Steve, 2017<br>)/Ant 001                    |                                                    |                      |                 |                      |                                                          |
|   |                            | Buch                                                                                                 | Krogufant : Klapp<br>Ball, Sara, 2011               | -Bilder-Buch                                       |                      |                 |                      |                                                          |

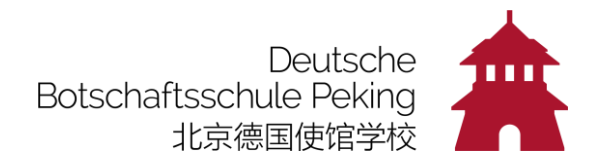

| et.cn/searcn?mode=na | &q=&critcount=3&crit_0=og&v | iue_u=&op_u=&cnt_i=sy&value_i=&op_i=&cnt_2=sy&value_z=&op_z=&ma=u&exAnz=u&mt=+                                                                                                    | &gradeFit=&sort_0=Systematik&sort_1=Haup |
|----------------------|-----------------------------|----------------------------------------------------------------------------------------------------|------------------------------------------|
|                      | DSP-Biblio                  | ihek                                                                                                    | English - Hilfe                          |
|                      | Software & Consulting GmbH  | Jangmagia Lu 49A         Offmungszeiten           00125 Peking         MoMi, F. 915-1680 Uhr           Tel + <u>95</u> 10.95336168         Do         9:15-19:00 Uhr           http://www.dspeking.cn/bibliothek/index.asp         Diatematic         9:15-19:00 Uhr | Anmelden                                 |
|                      | Alle Kategorien             | Einfache Suche Erweiterte Suche Neu eingetroffen Stöbern Meine Ausleihen Meine I                                                                                                    | Reservierungen Meine Listen              |
|                      | Ane Nategorien              | Suche in allen Kategorien                                                                                                    | ie letzten 12 Monate 🗠 🛛 Alle Titel 🗠    |
|                      | Bücher                      | Alle zu Liste hinzufügen                                                                                                    | 1 - 10 von 32 Treffern Nächste >         |
|                      | Karten                      |                                                                                                    |                                          |
|                      | Sonstiges                   | JUNI 2020                                                                                                    |                                          |
|                      | Zeitschriften               | Buch Flieg doch mit, kleine Eule!                                                                                                    | A Klasse: 0                              |
|                      | Spiele                      | Reservieren 0/Pit 001                                                                                                    |                                          |
|                      | Audio CDs                   | Buch Follower : Vierzehn Sätze über einen fiktiven Enkel ; Roman                                                                                                    |                                          |
|                      | DVDs                        | Ruge, cugen, 2016<br>Reservieren Lit/Rug 005                                                                                                    |                                          |
|                      | Hörbücher                   | Hörbuch Flucht in die Zukunft                                                                                                    |                                          |
|                      |                             | Reservieren Plaffer, Boris, 2006<br>K/CD/DrelFK 005                                                                                                    |                                          |
|                      |                             | April 2020                                                                                                    |                                          |
|                      |                             | Zeitschrift fluter, Wohnen<br>2020                                                                                                    |                                          |
|                      |                             | Reservieren Z/fluter                                                                                                    |                                          |
|                      |                             | Januar 2020                                                                                                    |                                          |
|                      |                             | Buch Fillipp Frosch und das Geheimnis des Wassers : Buch mit CD<br>Simsa, Marko, 2016<br>Reservieren 1/Sim 001                                                                                                    | A Klasse: 0                              |
|                      |                             |                                                                                                    |                                          |

New singestureffern (Cardealtern Ciardia Üle . . . ... . . . .. . ... r

Suchen Sie nur bestimmte neu eingetroffene Medien, z.B. DVDs, gehen Sie auf der linken Spalte auf die entsprechende Zeile:

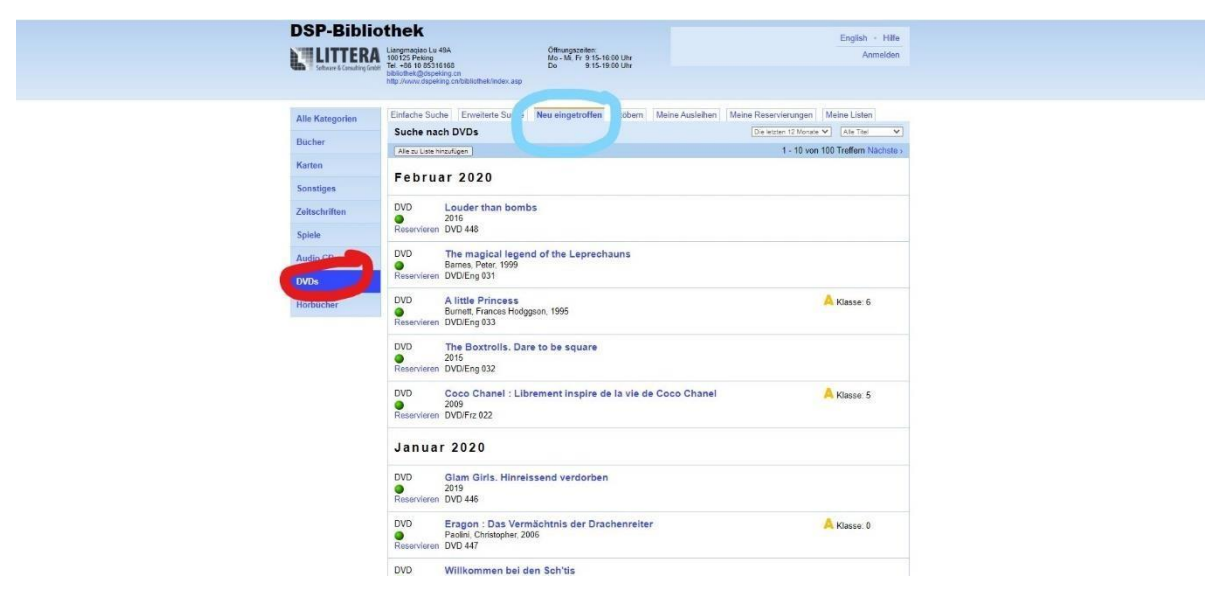